To: Subject: Date: Pages Official After Sales Network Engine Software Update March, 25 2016 15

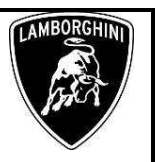

**Campaign code.** <u>L614-A.01.16</u>

#### **Campaign title.** SW Update

Model. Gallardo Coupè

Model year. From 2011 to 2013

Special or Limited Versions. <u>All.</u>

Markets. All.

VIN identification

# From BLA10073 to DLA12536

<u>Warning</u>: some vehicles included in this VIN range may not be involved, so check carefully on the Lamborghini WEB Portal (at the section named VIN Info) if the cars in your workshop or in your dealer stock are involved before performing any other operation.

#### Information to the field

As a result of continuous product monitoring, Automobili Lamborghini Spa has revised the diagnostic function of the engine control unit to allow an improved diagnosis of certain components.

#### **Field solution**

The instruction herein detailed describes two operations:

- operation B, which concerns software update;
- operation C, replacement of fuel pumps only when error code **P310A** is present after the update.

#### Spare parts.

Order the following part number which are connected to the operation required:

- Operazione B – Software update

| P/N | Description | Q |
|-----|-------------|---|
| n/n | n/n         | 0 |

#### - Operazione C – Fuel pump replacemet

| P/N.       | Description                                                                                                    | Q |
|------------|----------------------------------------------------------------------------------------------------|---|
| 400198037  | Fuel Pump Kit:                                                                                                    | 1 |
|            | <ul> <li>Intake manifold seals (Q.10);</li> <li>Drive by wire seals (Q.2);</li> <li>Clamp (Q.2);</li> <li>HP Fuel pump (Q.2);</li> <li>Screws (Q.4);</li> <li>Union (Q.4);</li> <li>Fuel filter (Q.1);</li> <li>Fuel filter protective hose (Q.1)</li> <li>Fuel line clamp (Q.6)</li> <li>Fuel line from intake manifold to sensor support (Q.1);</li> <li>Intake manifold union (Q.1);</li> <li>Sensor support (Q.1);</li> <li>Fuel line from LH bank sensor support to HP pump (Q.1);</li> <li>Fuel line from RH bank sensor support to HP pump (Q.1);</li> <li>Fuel line from RH bank sensor support to HP pump (Q.1);</li> <li>Fuel line from RH bank sensor support to HP pump (Q.1);</li> <li>Fuel line from RH bank sensor support to HP pump (Q.1);</li> <li>Fuel line from RH bank sensor support to HP pump (Q.1);</li> <li>Fuel line from RH bank sensor support to HP pump (Q.1);</li> </ul> |   |
| 420201215J | Pipe from filter to engine.                                                                                                    | 1 |
| 420201220B | Pipe from tank to filter                                                                                                    | 1 |

#### **Replaced parts management.**

Store properly and tagged the parts replaced with bar code form for their identification during Area Manager visits.

#### Labour time

- SW update : 1 hour.
- Replacement of high pressure fuel pump: **12,5** hours.

#### Warranty Claim instructions

To claim the reimbursement log into the warranty system management on the Lamborghini Portal and consults the manual "W.Claim " available on the portal for the download .

Select the desired campaign and go on with the claim insertion, read carefully the windows message content and choose the option button corresponding to the operation performed.

Rev.02 The information and procedures published below are strictly confidential and intended exclusively for authorized operators and individuals. All copyrights are the property of Automobili Lamborghini S.p.A based on copyright law. The company reserves the right to make updates and modifications. The reprinting, reproduction, forwarding to unauthorized people and/or to third parties and partial or entire translation thereof are prohibited without written authorization from Automobili Lamborghini S.p.A. doc. nr. L/V6\_M06 Rev.[03]

To: Subject: L614-A.01.16 Date: Pages

**Official After Sales Network Engine Software Update** March, 25 2016 15

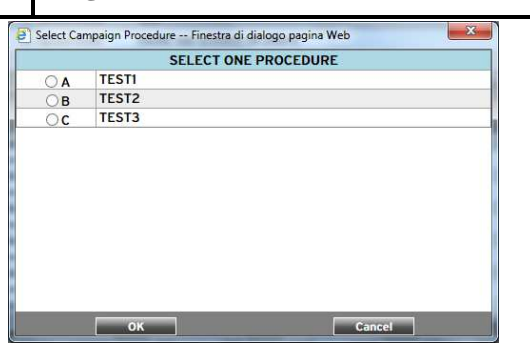

On the base of the chosen option the reimbursement will be:

- OPTION B, software update; manpower: 1 hours spare parts: none,
- OPTION C: High pressure fuel pump replacement.

manpower: 12,5 hours; spare parts: 400198037, 420201215J, 420201220B.

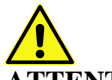

#### **ATTENTION!**

Attach all documents produced during the vehicle visit that show evidence of the work performed such as repair order, software protocols or acquisitions...etc.; the lack of one or more of those, may deny the reimbursement.

Remember to fill all data in the section "Service and Recall Campaign" in the Warranty booklet of the vehicle as shown below.

| Automobili Lam<br>Campagne service assistenza e campagne di richiamo / Se                                                         | borghini S.p.A.                                                                                                    |
|----------------------------------------------------------------------------------------------------|----------------------------------------------------------------------------------------------------|
| Service et campage de rappel / Cam                                                                                                | partie de Serviclo y Llamada a Talier                                                                                                    |
| Oden tron si (r illihore za visikari<br>Peet romotione de riponose<br>Falde ripono (r                                             | No. (NYR) Coll Normal Strength                                                                                                    |
| tangstene Consistences Functifiely on Service Analysis (Consistence)<br>(Thirty) of Nuclear Analysis (Challand print StreetStorp) | Cooperant and Conserve which Appendix the to the Vallaguese shall right in a the Soula<br>Effective to determine of the same per an Gaugesean and |
| Necessary tools/material.                                                                                                    |                                                                                                    |
| P/N Descript                                                                                                    | tion Q                                                                                                    |
| -                                                                                                    |                                                                                                    |

#### **Preliminary operations:**

- 1. Please be sure to have installed the LaRA-AS\_7.0.0.192\_VS\_5.0 as described in the information bulletin BI.16.13 and LaRA License Renewal described in the information bulletin BI.06.15.
- 2. Help documentation: Gallardo MY11, MY12 and MY13 repair manual at chapter 10.90.

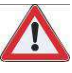

#### WARNING!

The update procedure for the Engine ECU's (Master and Slave) lasts more than 40 minutes, hence it is necessary to plug the diagnostic laptop into an electrical socket and to deactivate screen savers and all the energy saving options in order to avoid any interruption of the procedure.

#### **Update procedure**

- 3. Connect the vehicle to the battery charger in order to maintain a constant voltage supply during programming.
- 4. Connect the diagnostic laptop to the vehicle using the Basic XS interface (p/n 66095011) with the black cable (p/n 69190206).
- 5. Turn the ignition key ON; start the LaRA software and select the "Gallardo Coupè LP570-LP560-LP550 (MY09-14)" or "Gallardo Spider LP560-LP570 (MY09-14)". Then select "Automatic mode".

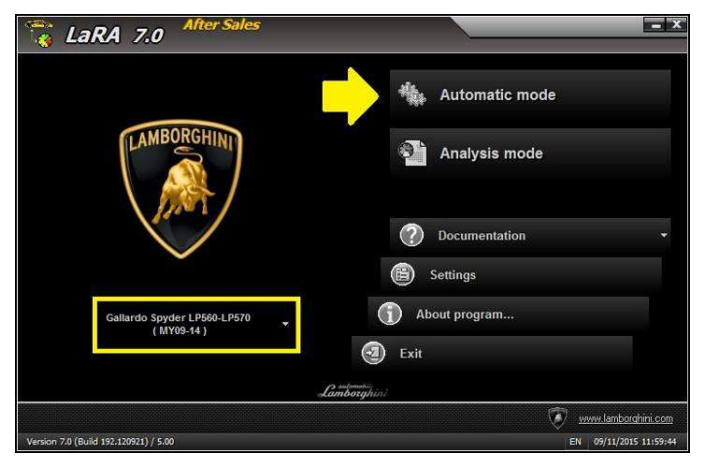

The information and procedures published below are strictly confidential and intended exclusively for authorized operators and individuals. All copyrights are the property of Automobili Lamborghini S.p.A based on copyright law. The company reserves the right to make Rev.02 updates and modifications. The reprinting, reproduction, forwarding to unauthorized people and/or to third parties and partial or entire translation thereof are prohibited without written authorization from Automobili Lamborghini S.p.A. doc. nr: L/V6\_M06 Rev.[03]

|         | To:      |
|---------|----------|
| L614-   | Subject: |
| A.01.16 | Date:    |
|         | Pages    |

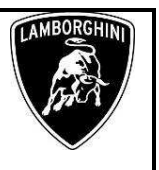

6. Click "Next".

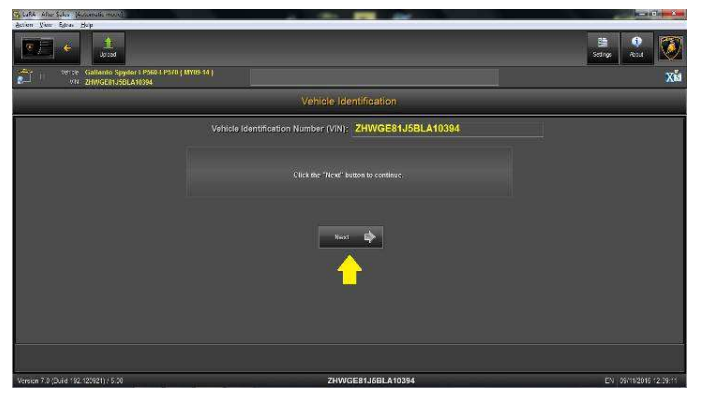

7. Click "Documentation".

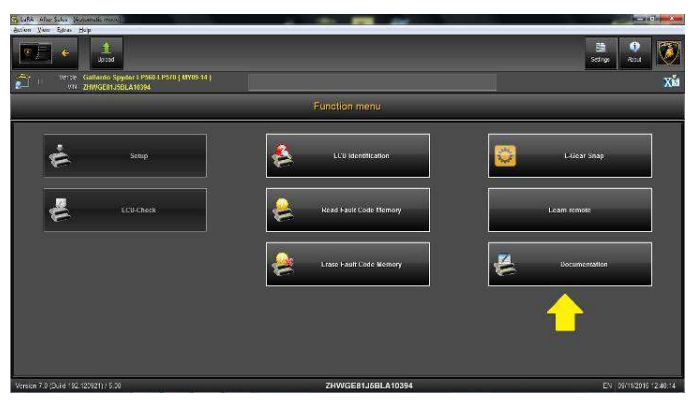

8. Click "Yes" in order to start the upload.

# i

#### **Remark:**

Be sure that diagnostic laptop is connected to the internet network before starting the upload.

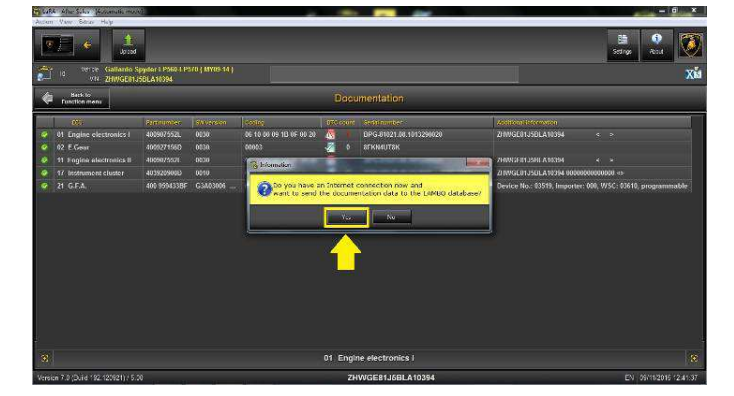

9. Insert your user name in the field "Username" and the pin 1324 + current six-digit code displayed on your web token in the field "Password".

Then confirm clicking on "OK".

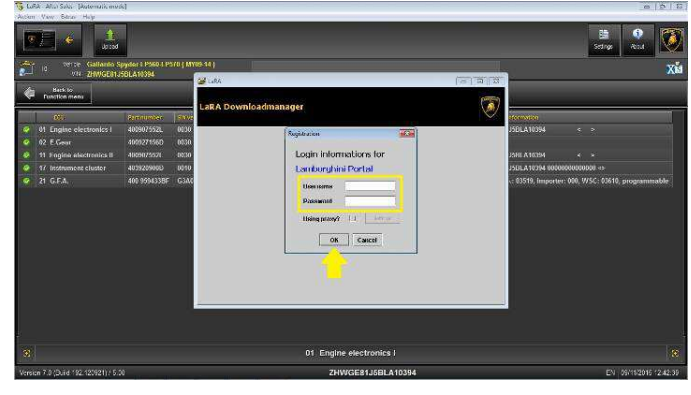

10. The procedure Documentation proceeds automatically

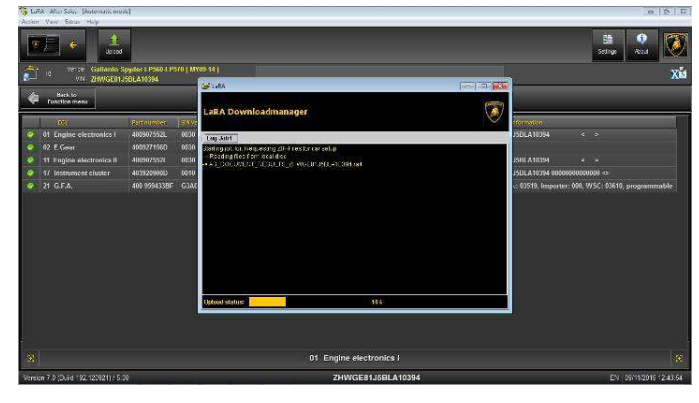

11. Click "Close", and then click "Back" as shown in the picture.

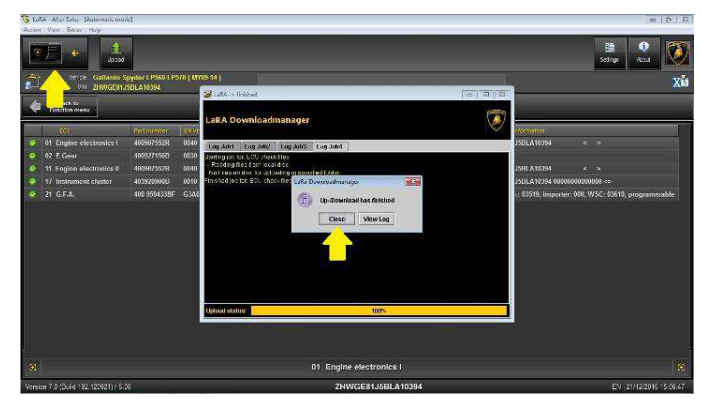

| Rev.02 | The information and procedures published below are strictly confidential and intended exclusively for authorized operators and individu-<br>als. All copyrights are the property of Automobili Lamborghini S.p.A based on copyright law. The company reserves the right to make<br>updates and modifications. The reprinting, reproduction, forwarding to unauthorized people and/or to third parties and partial or entire<br>translation thereof are prohibited without written authorization from Automobili Lamborghini S.p.A.<br>doc. nr: L/V6_M06 Rev.[03] | 3/15 |
|--------|----------------------------------------------------------------------------------------------------|------|
|--------|----------------------------------------------------------------------------------------------------|------|

| L614-   | To:<br>Subject: | Official After Sales Network<br>Engine Software Update |
|---------|-----------------|--------------------------------------------------------|
| A.01.16 | Date:<br>Pages  | March, 25 2016<br>15                                   |

12. Select the "Analysis mode" button.

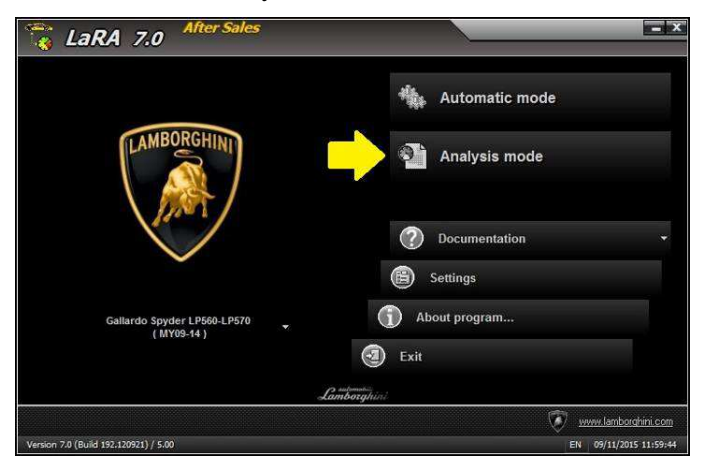

13. Click the top left of the toolbar. Select the "11 Engine electronics II" and confirm clicking on "OK".

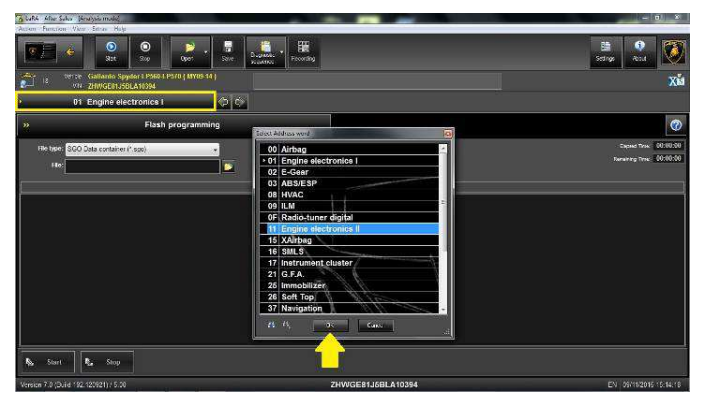

14. Select "Flash programming" from the function menu.

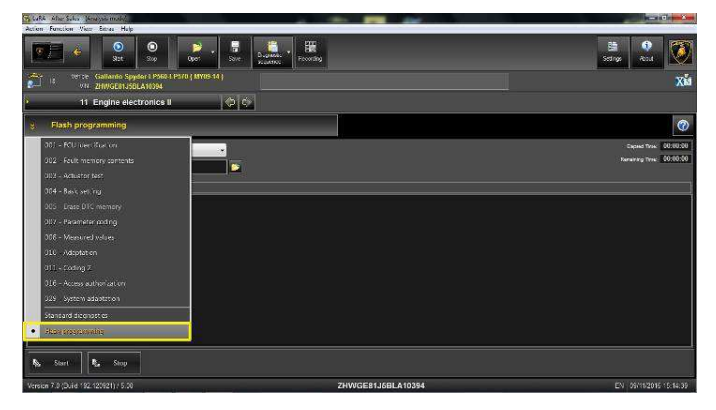

15. Click the folder icon for the selection of the File Type "SGO Data container".

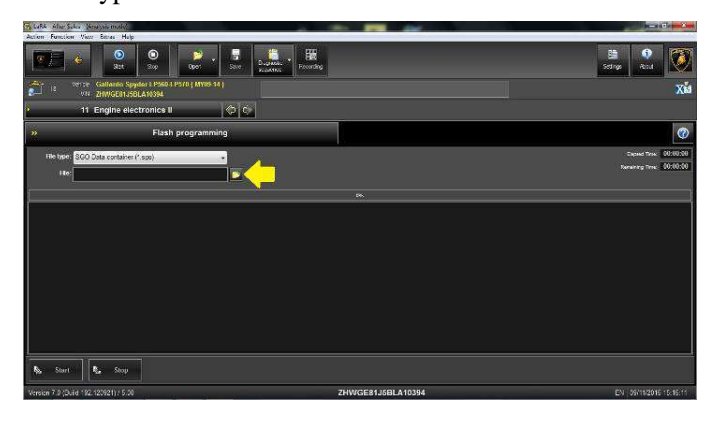

16. Select the VIN of the corresponding vehicle and then click "Open", as shown in the picture.

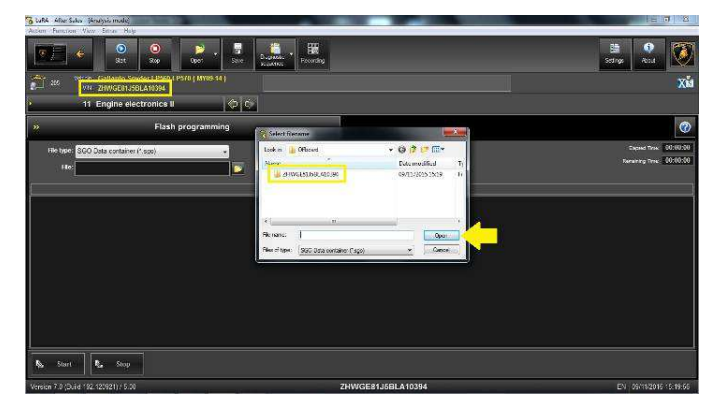

17. Select the File \*.sgo and click "Open", as shown in the picture.

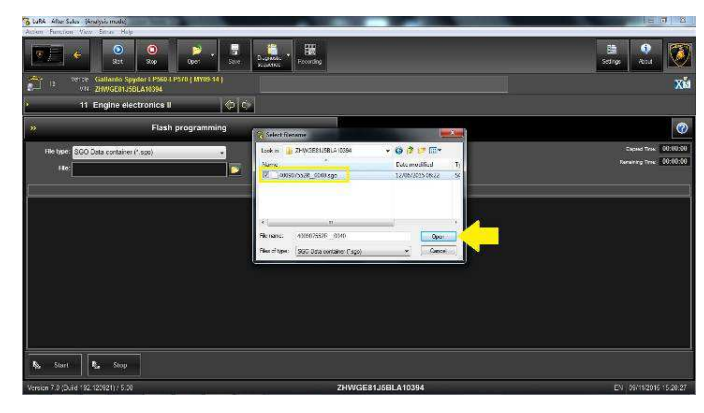

Rev.02 The information and procedures published below are strictly confidential and intended exclusively for authorized operators and individuals. All copyrights are the property of Automobili Lamborghini S.p.A based on copyright law. The company reserves the right to make updates and modifications. The reprinting, reproduction, forwarding to unauthorized people and/or to third parties and partial or entire translation thereof are prohibited without written authorization from Automobili Lamborghini S.p.A. doc. nr: L/V6\_M06 Rev.[03]

Subject: Date: Pages 15

**Official After Sales Network Engine Software Update** March, 25 2016

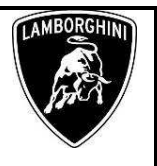

## WARNING!

To:

If no file is present in the folder as shown in the picture below, follow the troubleshooting chapter from step 55 of this bulletin.

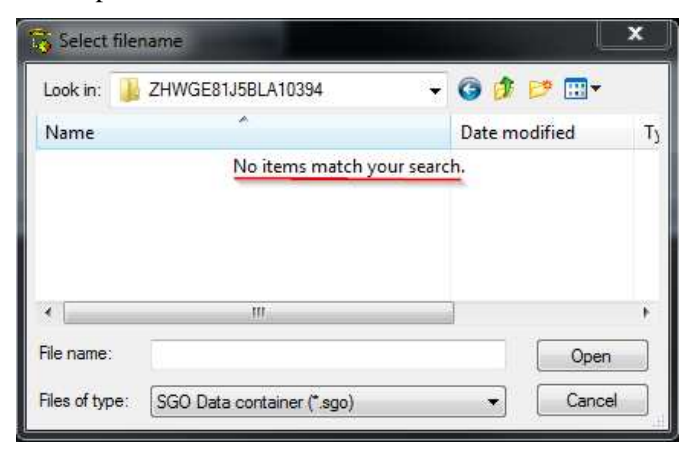

#### 18. Click "Start", as shown in the picture.

| A lafte After Sales (Jeneralis)<br>Anima Familian View Familia Hale           |                     | Beckille and Annual Annual Annual Annual Annual Annual Annual Annual Annual Annual Annual Annual Annual Annual |
|-------------------------------------------------------------------------------|---------------------|----------------------------------------------------------------------------------------------------|
| Soc. 20                                                                       | Bernarden Percenteg | Scings 🔍                                                                                                    |
| 201 10 1912 Gallar Copydairs PMR-1 PS/0 ( MY09-14 )<br>10 1912 2015 SQLA11394 |                     | Xii                                                                                                    |
| 🕨 11 Engl ectronics II 🛛 🗇 Ĝ                                                  |                     |                                                                                                    |
| >> Flash programming                                                          |                     | 0                                                                                                    |
| RHs taske: SGO Data container (* spa) +                                       |                     | Depend Tires 00100.50                                                                                          |
| ste: 400007552R_0040 app                                                      |                     | Renaring Proc. UCTUND                                                                                          |
|                                                                               |                     | m   m                                                                                                    |
|                                                                               |                     |                                                                                                    |
| Se Start Stop                                                                 |                     |                                                                                                    |
| Version 7.0 (Duild 192.120921) / 5.00                                         | ZHWIGE81J6BLA10394  | EN 09/19/2016 15/21/40                                                                                         |

19. Click "Start" in order to update the ECU "Engine electronics II" (ECU Engine Slave).

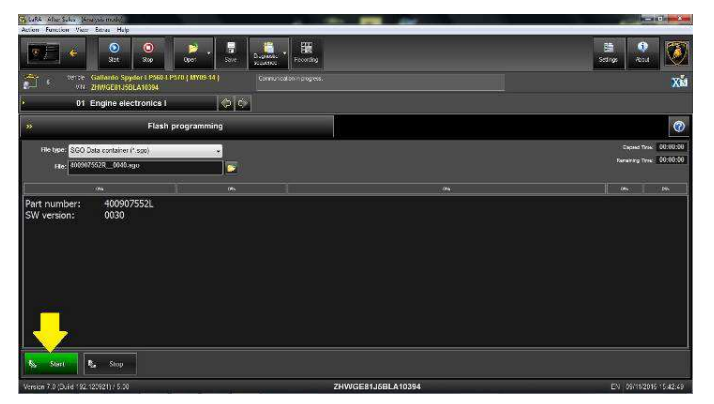

20. Wait until the update is complete (estimated time: 18 minutes).

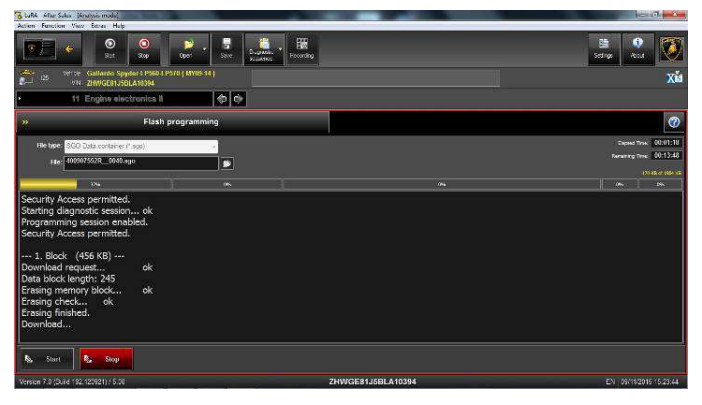

21. When the flash programming for the ECU Engine Slave is finished click "OK" without switching the ignition OFF

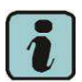

#### **Remark:**

In case of incomplete or unsuccessful update switch the ignition OFF, then wait one minute before switching it back ON again and repeat the procedure from step 14

| Advent Function View Series Hop                                                                                                    |                                 |                            |
|----------------------------------------------------------------------------------------------------|---------------------------------|----------------------------|
| O         O         O | Surantes / FBR                  | Sether Read                |
| 166 VELEX Galifaneo Spyder I PSRO I PSRO ( MY88-14 )<br>VEL ZHWGERIJSELA10394                                                                                                    | Connection with interface skeed | Xů                         |
| • 11 Engine electronics ii 🔷 🗇                                                                                                    |                                 |                            |
| Flash programming                                                                                                    |                                 | Ø                          |
| He type: SGO Data container (* 1936)                                                                                                    |                                 | Exped Tree: 00:15:44       |
| 11e: 400007552R_0040.agu                                                                                                    |                                 | Renaining Time: \$10:10:00 |
| 100                                                                                                    |                                 | 100-145 (7 100-15<br>100-1 |
| Download finished.<br>Download finished.<br>Download Jime.<br>A Calculating checksum ok<br>Programming session finished.<br>Hear programming finished.<br>Statistics:<br>All download size: 1994 K8<br>All download size: 1994 K8<br>All download size: 00:15:44<br>Programming time: 00:17:01                                                                                                    |                                 |                            |
| S. Surt R. Sup                                                                                                    |                                 |                            |
| Version 7.0 (Duild 192.123921)/ 5.00                                                                                                    | ZHWGE81J5BLA10394               | EN 09/11/2016 15:39:47     |

22. Click the top left of the toolbar. Select "01 Engine electronics I" and confirm clicking "OK".

| Rev.02 | The information and procedures published below are strictly confidential and intended exclusively for authorized operators and individu-<br>als. All copyrights are the property of Automobili Lamborghini S.p.A based on copyright law. The company reserves the right to make<br>updates and modifications. The reprinting, reproduction, forwarding to unauthorized people and/or to third parties and partial or entire<br>translation thereof are prohibited without written authorization from Automobili Lamborghini S.p.A.<br>doc. nr: L/V6_M06 Rev.[03] | 5/15 |
|--------|----------------------------------------------------------------------------------------------------|------|
|--------|----------------------------------------------------------------------------------------------------|------|

To:

Subject:

Date:

Pages

Official After Sales Network Engine Software Update March, 25 2016 15

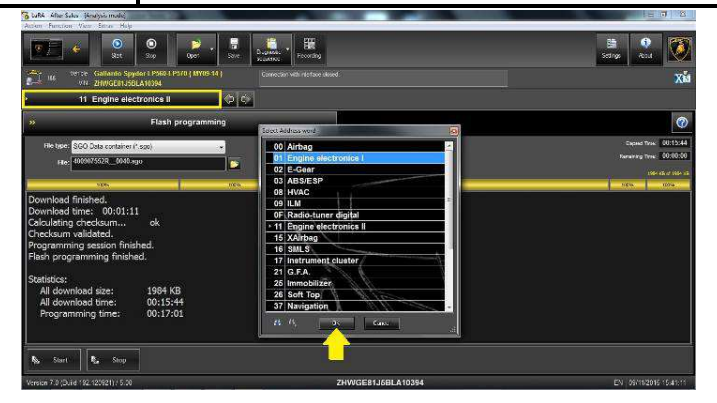

23. Select "Flash programming" from the function menu.

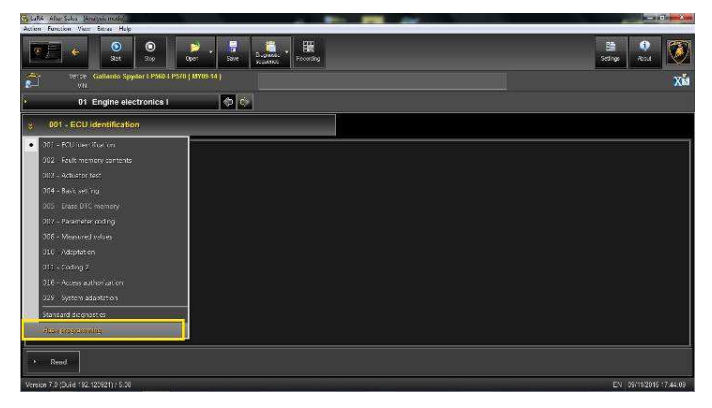

24. Click the folder icon to select the File Type "SGO Data container".

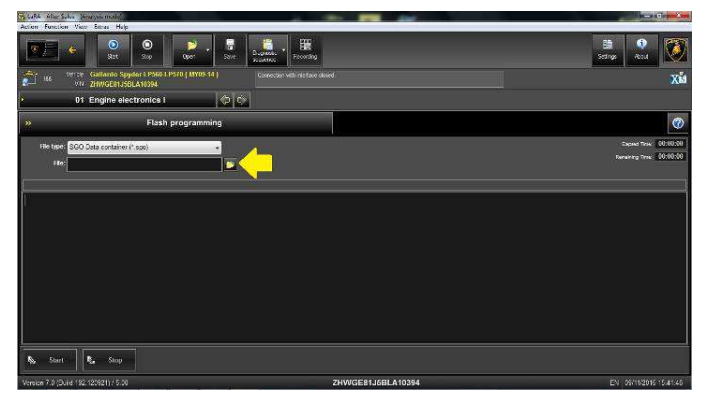

25. Select the VIN of the corresponding vehicle and then click "Open", as shown in the picture.

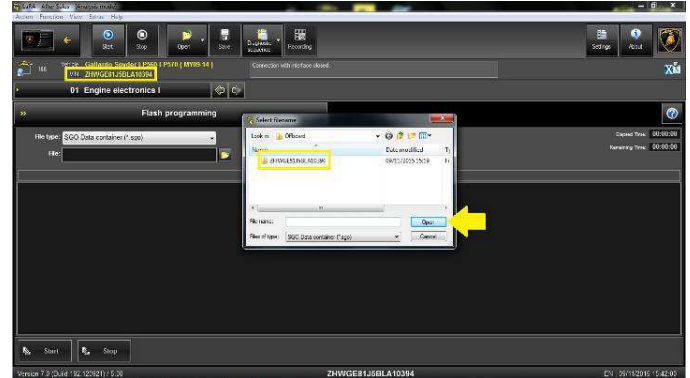

26. Select the File \*.sgo and click "Open", as shown in the picture.

| to table site S.t. (search model)                                              |                                                                                                    | _ 0 X                                         |
|--------------------------------------------------------------------------------|----------------------------------------------------------------------------------------------------|-----------------------------------------------|
| Sec 20 20 3.                                                                   | Burgersteiner<br>Sunderteiner                                                                                                    | Sections                                      |
| THE VETTE Gallarito Spyder 1 PSR0 1 PSr0 ( MYRS 14 )<br>VII 200/GE11350LA10394 | Connection with interface devel                                                                                                    | Xů                                            |
| • 01 Engine electronics I 🗇 🗘                                                  |                                                                                                    |                                               |
| » Flash programming                                                            | C Sales Tripenne                                                                                                    | 0                                             |
| He type: SGO Data container (* sga)                                            | Look n  Prividesuseus 10054 Colomodified Ty                                                                                                    | Depart Tree 0010320<br>Norwining Tree 0010320 |
|                                                                                | States and a second second sec |                                               |
|                                                                                |                                                                                                    |                                               |
|                                                                                | Renarce Court                                                                                                    |                                               |
|                                                                                | Pres Interes (300 333 contains (1950) * (a Contra la                                                                                                    |                                               |
|                                                                                |                                                                                                    |                                               |
|                                                                                |                                                                                                    |                                               |
|                                                                                |                                                                                                    |                                               |
| No. Surt No. Stop                                                              |                                                                                                    |                                               |
| Version 7.0 (Duild 192.123921)/ 5.00                                           | ZHWGE81J5BLA10394                                                                                                    | EN 09/192016 15.42-14                         |

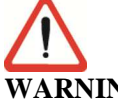

# WARNING!

If no file is present in the folder as shown in the picture below, follow the troubleshooting chapter from step 55 of this bulletin.

| -          | ANNIN'SS          |               |   |
|------------|-------------------|---------------|---|
| Look in:   | ZHWGE81J5BLA10394 | - Ġ 🦸 📂 🖽 -   |   |
| Name       | ^                 | Date modified | ٦ |
|            | No items match yo | ur search.    |   |
| ٠ [        | .W                |               | , |
| File name: |                   | Open          |   |
|            |                   | 7 ( 2         |   |

| Rev.02 | The information and procedures published below are strictly confidential and intended exclusively for authorized operators and individu-<br>als. All copyrights are the property of Automobili Lamborghini S.p.A based on copyright law. The company reserves the right to make<br>updates and modifications. The reprinting, reproduction, forwarding to unauthorized people and/or to third parties and partial or entire<br>translation thereof are prohibited without written authorization from Automobili Lamborghini S.p.A.<br>doc. nr: L/V6_M06 Rev.[03] | 6/15 |
|--------|----------------------------------------------------------------------------------------------------|------|
|--------|----------------------------------------------------------------------------------------------------|------|

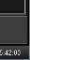

|         | To:      |
|---------|----------|
| L614-   | Subject: |
| A.01.16 | Date:    |
|         | Pages    |

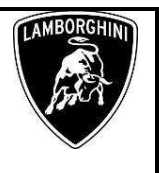

27. Click "Start", as shown in the picture.

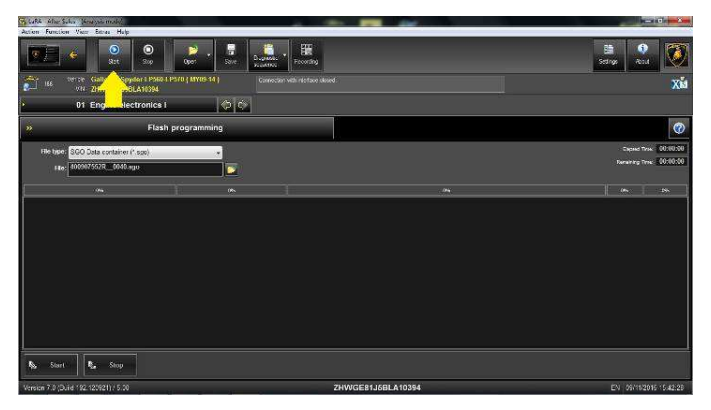

28. Click "Start" in order to update the ECU "Engine electronics I" (ECU Engine Master).

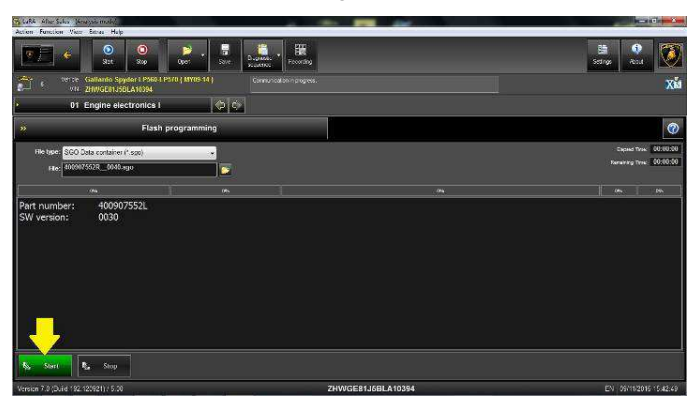

29. Wait until the update is complete (estimated time: 18 minutes).

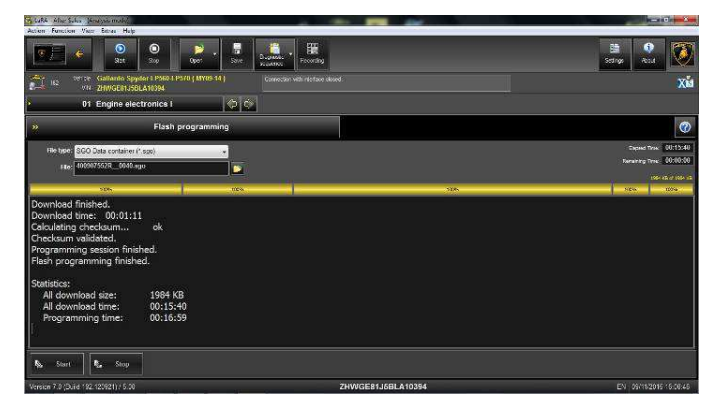

30. When the flash programming of the ECU Engine Master is finished click "OK" and switch OFF the ignition. Wait at least one minute before switching the ignition ON again.

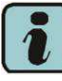

#### Remark:

In case of incomplete or unsuccessful update programming switch the ignition OFF, then wait one minute before switching it back ON again and repeat the procedure from step 23

| to balka when Suday Menergian model                                                                                                    |                                                            |                        |
|----------------------------------------------------------------------------------------------------|------------------------------------------------------------|------------------------|
| Actor Function Very Bries Halp                                                                                                    |                                                            | * 6 **                 |
| 2. 3. 3. S. S.                                                                                                    | Dugation * Providing                                       | Schop Road 🤎           |
| WITE Gallanto Spyder (1950-1950 (1978) 14 )                                                                                                    | Connection with relations aboved.                          | Xii                    |
| • 01 Engine electronics I 🔊 🖒                                                                                                    |                                                            |                        |
| » Flash programming                                                                                                    |                                                            | 0                      |
| Richtson SGO Data container (* sgo) +                                                                                                    |                                                            | Expand Tree 00:15:40   |
| File: 400007552R_0040.ago                                                                                                    | (Statemeters)                                              | Renaring Tree 00.00.00 |
| 105                                                                                                    | Their according lighted                                    | International Action   |
| Download finished.<br>Download finished.<br>Download finished.<br>Programming session finished.<br>Filesh programming finished.<br>Statistics:<br>All download size: 1994 KB<br>All download size: 1994 KB<br>All download size: 00:15:40<br>Programming time: 00:15:39 | Prese stable of Lipician of and for a stranger data theory |                        |
| No. Surt                                                                                                    |                                                            |                        |
| Version 7.0 (Duild 192.120921) / 5.00                                                                                                    | ZHWGE81J5BLA10394                                          | EN 09/18/2016 16:06:46 |

31. Return to the main menu of LaRA, then select the "Automatic mode" button, as shown in the picture.

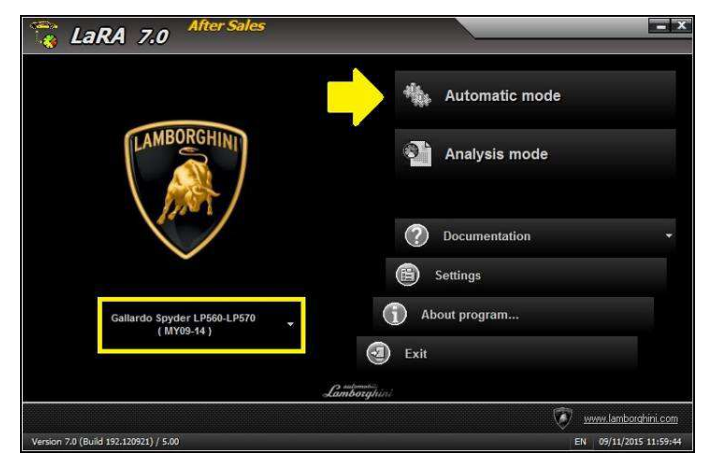

Rev.02 The information and procedures published below are strictly confidential and intended exclusively for authorized operators and individuals. All copyrights are the property of Automobili Lamborghini S.p.A based on copyright law. The company reserves the right to make updates and modifications. The reprinting, reproduction, forwarding to unauthorized people and/or to third parties and partial or entire translation thereof are prohibited without written authorization from Automobili Lamborghini S.p.A. doc. nr: L/V6\_M06 Rev.[03]

|         | To:      |
|---------|----------|
| L614-   | Subject: |
| A.01.16 | Date:    |
|         | Pages    |

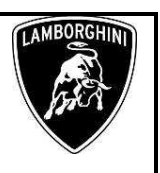

32. Click "Next".

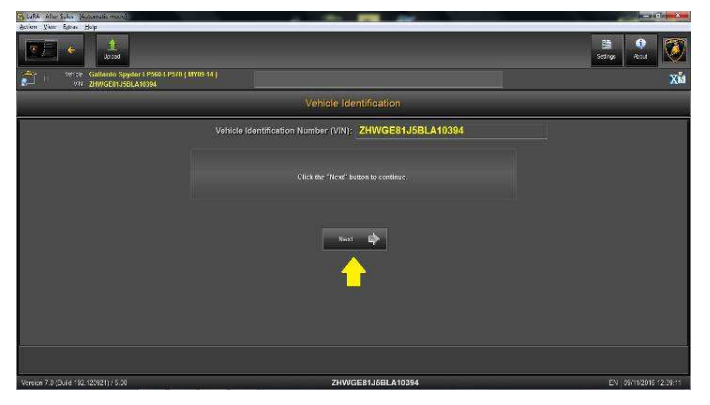

33. Select and run the program "Erase Fault Code Memory" to clear all the faults stored because of the software update.

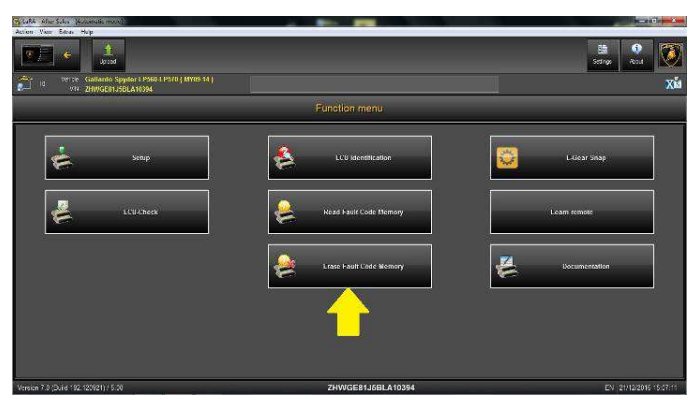

34. Wait until all the errors in the vehicle ECUs are erased.

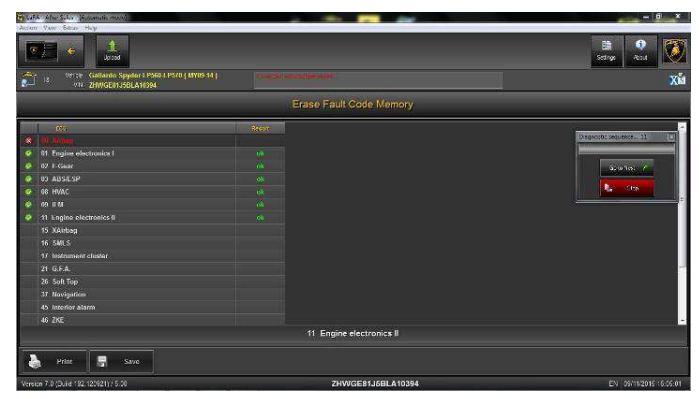

35. Click "Back" to return to the main menu of LaRA, as shown in the picture.

| Alen Yar Ban Hap                      |        |                   | Settige Acad           |
|---------------------------------------|--------|-------------------|------------------------|
| 21 VIII 21WGE01J50LAW394              |        |                   | XM                     |
| Gark to<br>Execution menu             |        |                   |                        |
| Ø.,                                   | Bastor |                   | 2                      |
| (3) 40 Alaban                         |        |                   |                        |
| 01 Engine electronics I               |        |                   |                        |
| 🤌 07 F-Genr                           |        |                   |                        |
| 🤗 03 ABSESP                           |        |                   |                        |
| 🔗 08 HVAC                             |        |                   |                        |
| 💊 100 II M                            |        |                   |                        |
| 🔌 11 Engine electronics 🛙             |        |                   |                        |
| 🧔 15 Xāirbəg                          |        |                   |                        |
| 46 SMLS                               |        |                   |                        |
| 17 Instrument cluster                 |        |                   | 1                      |
| 21 G.F.A.                             |        |                   | 1                      |
| 👷 26 Solt Top                         |        |                   | 1                      |
| 37 Navigation                         |        |                   |                        |
|                                       |        |                   |                        |
| 🧳 46 ZKE                              |        |                   | -                      |
|                                       |        |                   |                        |
| 🍐 Prinz 📑 Save                        |        |                   |                        |
| Version 7.0 (Duild 192.123921) / 5.00 | a      | ZHWGE81J5BLA10394 | EN 09/18/2016 16:07:68 |

- 36. Permorm the following "Basic settings" in "Analysis mode".
  - On the ECU "01 Engine electronics I" (ECU Engine Master):
    - Routine 60, adaptation throttle body;
    - Routine 142, adaptation of the tumble valves.
  - On the ECU "11 Engine electronics II" (ECU Engine Slave):
    - Routine 60, adaptation throttle body;
    - Routine 144, adaptation of the tumble valves

(See also the workshop manual instructions chapter 10.90.00).

Rev.02 The information and procedures published below are strictly confidential and intended exclusively for authorized operators and individuals. All copyrights are the property of Automobili Lamborghini S.p.A based on copyright law. The company reserves the right to make updates and modifications. The reprinting, reproduction, forwarding to unauthorized people and/or to third parties and partial or entire translation thereof are prohibited without written authorization from Automobili Lamborghini S.p.A.

| L614-<br>A.01.16 | To:<br>Subject:<br>Date:<br>Pages | Official After Sales Network<br>Engine Software Update<br>March, 25 2016<br>15 |
|------------------|-----------------------------------|--------------------------------------------------------------------------------|
|------------------|-----------------------------------|--------------------------------------------------------------------------------|

37. Before going on with the next step, check that the software code displayed on your notebook screen matches with those reported in the table below, and its version is 0040.

|        | 4WD           | 4WD SL        | 2WD           |
|--------|---------------|---------------|---------------|
| EU;US; | 400907552R;   | 400907552T;   | 400907552S;   |
| CH     | version: 0040 | version: 0040 | version :0040 |
| ROW    | 400907552C    | 400907552G    | 400907552E    |
|        | version: 0040 | version: 0040 | version: 0040 |

EU= Europe

US=United States of America. CH=China.

ROW= Rest Of the World. 4WD= Gallardo Coupè or Spyder four Wheel Drive .

4WD SL= Gallardo Super Leggera / Gallardo Performante.

2WD= Gallardo Coupè or Spyder two Wheel Drive.

#### **Road test**

- 38. Road test the vehicle for approx.20 minutes under the following conditions:
  - further work is necessary; •
  - out of town (if possible);
  - acceleration phases with high engine load;
  - overrun phases;
  - engine speed 2000...3000 rpm;

If the engine management warning amp (EPC) does not light up, no further work is necessary ..

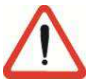

Rev.02

#### **ATTENTION!**

If the engine management warning lamp (EPC) lights up and the entry "P310A - Fuel low pressure regulation, fuel pressure fluctuating" appears in the event memory, the high-pressure pumps must be replaced so go on with the procedure.

#### **Replacement of High pressure fuel pump.**

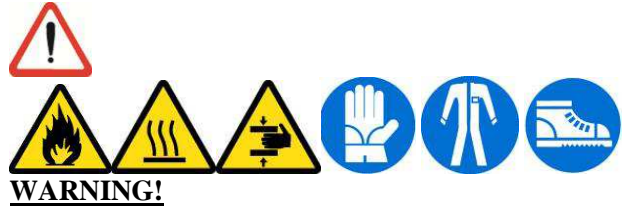

Operations to be performed with the following condtions:

- cold engine; •
- absence of open flame or electronic devices.

It is recommended to keep a fire extinguisher close at hand.

#### Preliminary dismantling.

39. Open the trunk and remove the Battery inspection lid.

Disconnect the battery terminal clamp from the negative post.

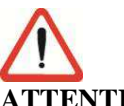

### **ATTENTION!.**

Secure the clamp once it has been in order to prevent it from accidentally touching the battery post.

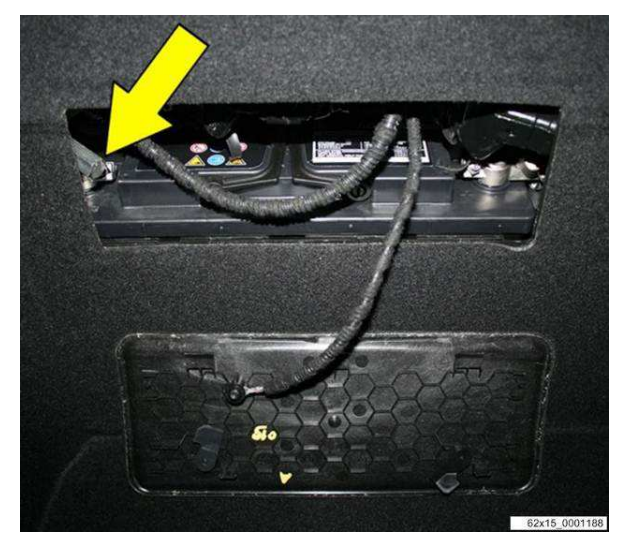

40. Take apart the intake manifold following the instructions detailed in the workshop manual posted on the Dealer Portal.

Manual index : Air intake Manifold – 03 Disassembly

The information and procedures published below are strictly confidential and intended exclusively for authorized operators and individuals. All copyrights are the property of Automobili Lamborghini S.p.A based on copyright law. The company reserves the right to make updates and modifications. The reprinting, reproduction, forwarding to unauthorized people and/or to third parties and partial or entire translation thereof are prohibited without written authorization from Automobili Lamborghini S.p.A.

9/15

doc. nr: L/V6\_M06 Rev.[03]

|         | To:      |
|---------|----------|
| L614-   | Subject: |
| A.01.16 | Date:    |
|         | Pages    |

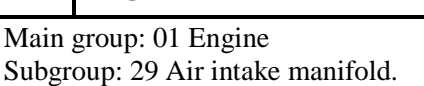

The items listed in the following template must be replaced before reassembling:

| Ref. | Description |
|------|-------------|
| BA   | Seal ring   |
| BB   | Seal ring   |

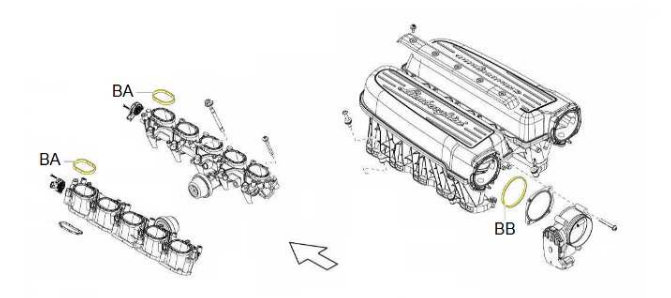

41. Dismantle the fuel filter and low pressure lines following scrupulously the instructions detailed in the Workshop Manual available on the Portal.

Manual Index : Fuel pump and lines - 03 Disassembly Main group: 01 Engine Subgroup: 27 Fuel pump and lines

The items listed in the following template must be replaced before reassembling:

COUPE'

| Ref. | Description   |
|------|---------------|
| AA   | Pipe _ Before |
| AB   | Fuel Filter   |
| AC   | Pipe          |
| AD   | Pipe          |

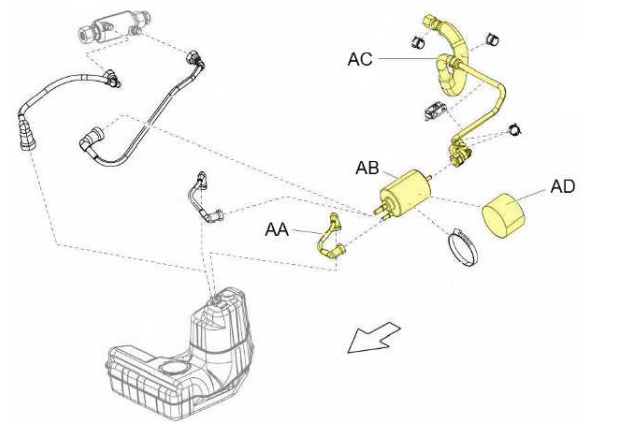

Rev.02

42. Disassemble the feeding pipes and the high pressure pumps following scrupulously the instructions reported in the Workshop Manual.

Manual index:

Injection system – 03 Disassembly. Main Group: 01 Engine. Subgroup: 28 Injection system.

The items in the following template must be replaced before reassembling:

| Ref. | Des.               |
|------|--------------------|
| CA   | High pressure pump |
| CB   | M8X30 Screw        |
| CC   | Union pipe         |
| CD   | Pipe               |
| CE   | Pipe               |
| CF   | Clamp              |
| CG   | Pipe               |
| СН   | pipe               |
| CI   | Union              |
| CL   | pressure sensor    |
| СМ   | Pipe               |
| CN   | Union              |

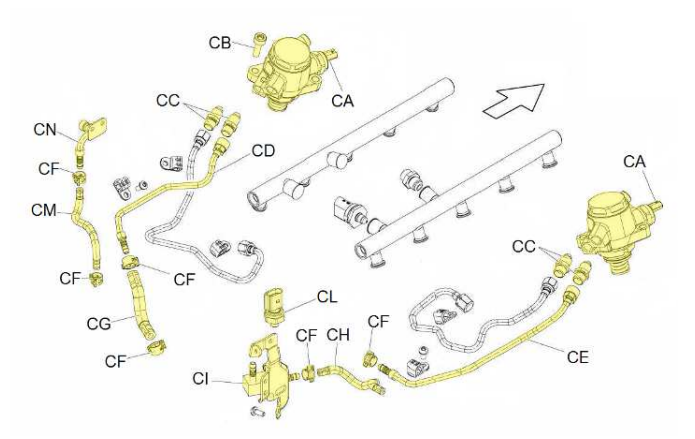

10/15

| L614-<br>A.01.16 | To:<br>Subject:<br>Date:<br>Pages | Official After Sales Network<br>Engine Software Update<br>March, 25 2016<br>15 |
|------------------|-----------------------------------|--------------------------------------------------------------------------------|
|                  | 1 ages                            | 15                                                                             |

#### Assembly of fuel filter and low pressure lines:

43. Install Low pressure lines together with the new fuel filter and the protection tube (B).

Fasten the clamp (A). to secure the filter

Connect the low press. lines and check the terminals are correctly inserted (C).

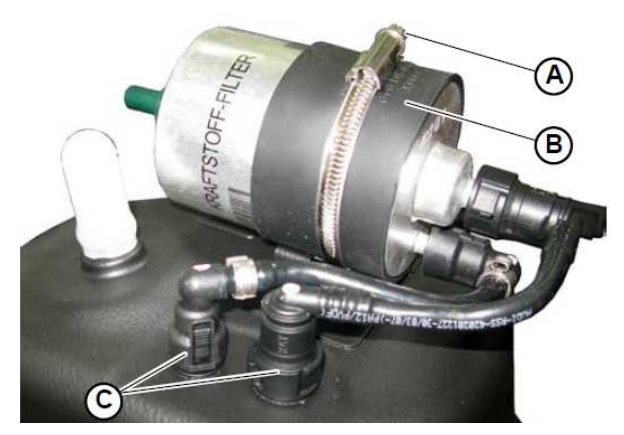

- Assembly of fuel feeding lines and high pressure pumps.
- 44. Connect the new high pressure pump (A) to the supplied union (B,C).

Screw the new union to the pumps without tightening.

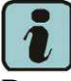

#### **Remark:**

<u>Always Replace the union after every disassembly</u>. Use <u>always new components</u>. The Reemployment of used parts may cause damages to the vehicles.

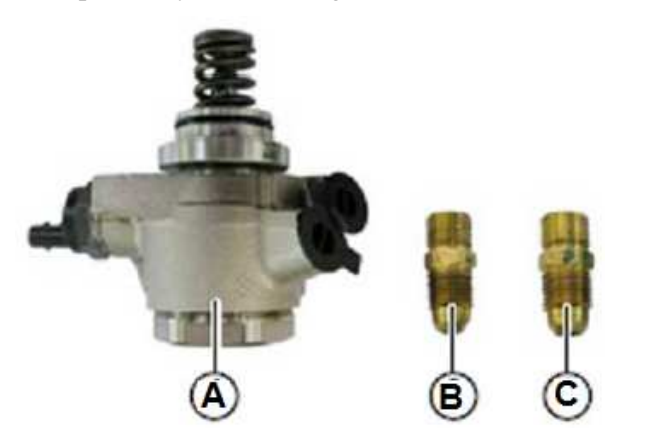

45. Soak with engine oil the seal ring (A) before installing the pump.

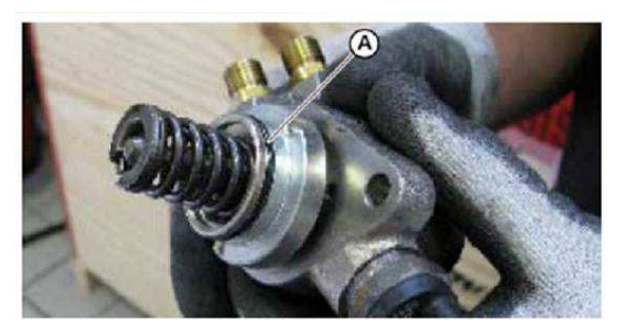

46. Install the pump and fasten them with the supplied screws (B). Alternate to each fasteners 2 turns of screws making the pumps perfectly adhere to their lodge.

Check the pumps are correctly installed on their own lodges, then tighten the fasteners.

Screw tightening. Torque: **22Nm.** 

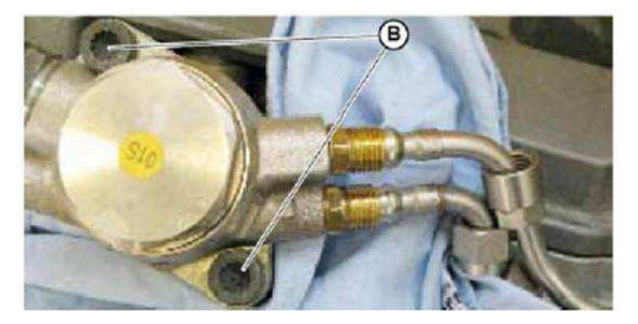

47. Torque the unions (C,D) you have previously installed on the pumps.

Union (C,D) tightening. Torque: **35Nm.** 

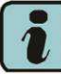

# Remark:

Perform the tighening before fitting the steel tubes.

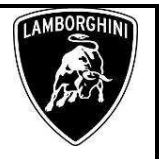

The information and procedures published below are strictly confidential and intended exclusively for authorized operators and individuals. All copyrights are the property of Automobili Lamborghini S.p.A based on copyright law. The company reserves the right to make updates and modifications. The reprinting, reproduction, forwarding to unauthorized people and/or to third parties and partial or entire translation thereof are prohibited without written authorization from Automobili Lamborghini S.p.A.

1

11/15

To: Subject: Date: Pages Official After Sales Network Engine Software Update March, 25 2016 15

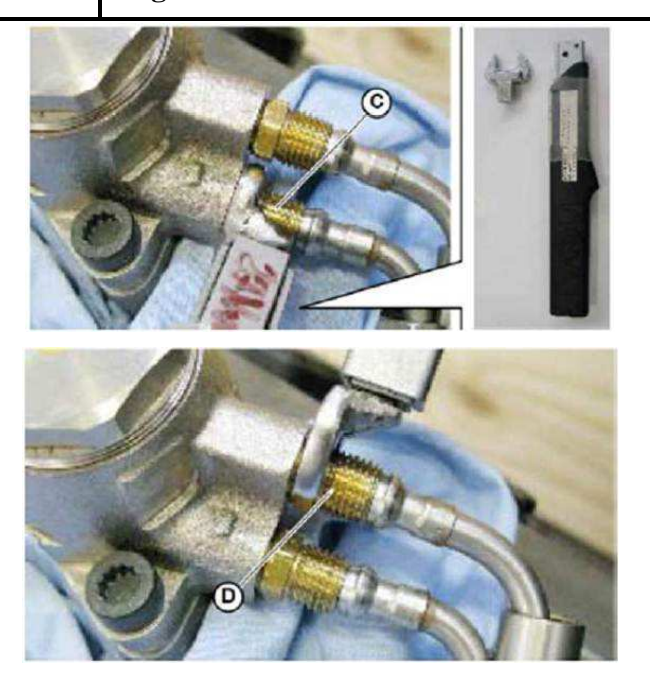

48. Assemble the feed and high pressure lines made of steel. Tighten the nut (G,E) to the pumps (H,F).

Junction tightening (H,F). Torque : **25Nm.** 

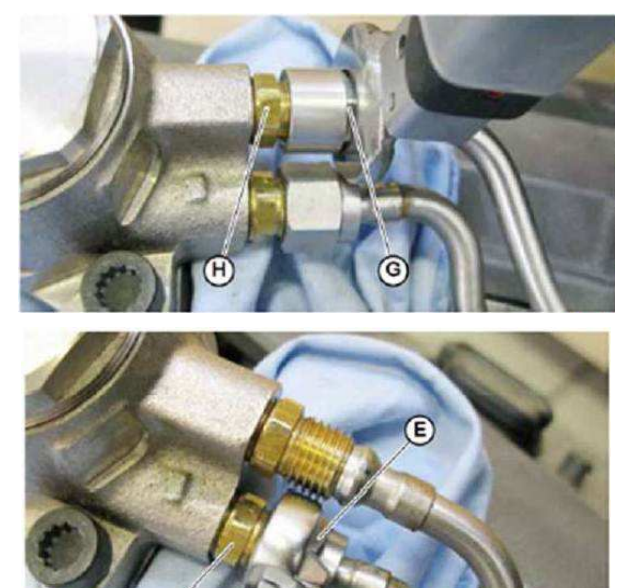

49. Fasten the feed and high pressure lines made of steel to the engine with the fasteners (L,B) removed during the preliminary dismantling operation.

Line tightening (L;B). Torque:  $7Nm + 90^{\circ}$ 

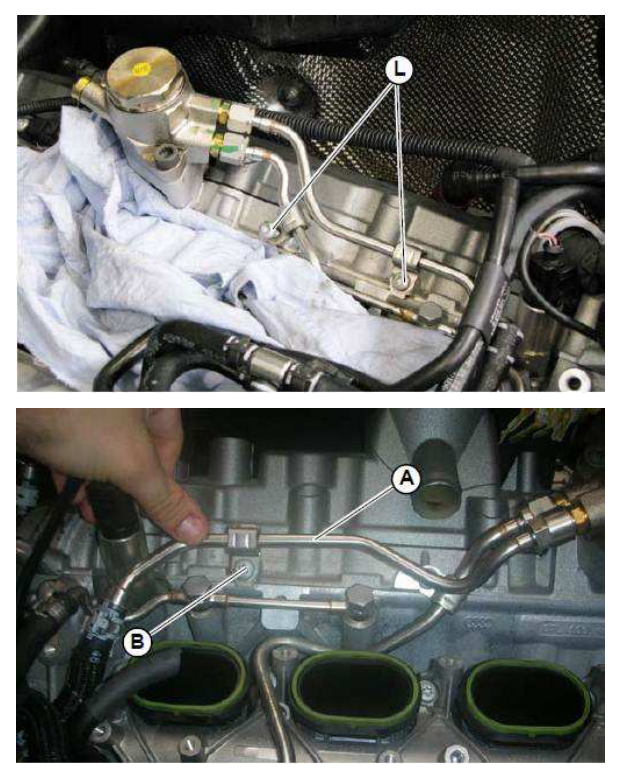

50. Install the mounting (B) of the fuel pressure sensor then fit the new sensor (A). Fasten the fuel lines with the supplied clamps (C).

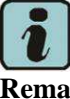

Remark:

Replace clamps at every disassembly.

Tightening of sensor and mounting fasteners Fuel sensor torque (A):**15Nm;** fastener torque (B): **9Nm.** 

The information and procedures published below are strictly confidential and intended exclusively for authorized operators and individuals. All copyrights are the property of Automobili Lamborghini S.p.A based on copyright law. The company reserves the right to make updates and modifications. The reprinting, reproduction, forwarding to unauthorized people and/or to third parties and partial or entire translation thereof are prohibited without written authorization from Automobili Lamborghini S.p.A.

doc. nr: L/V6\_M06 Rev.[03]

To: Subject: Date: Pages

**Official After Sales Network Engine Software Update** March, 25 2016 15

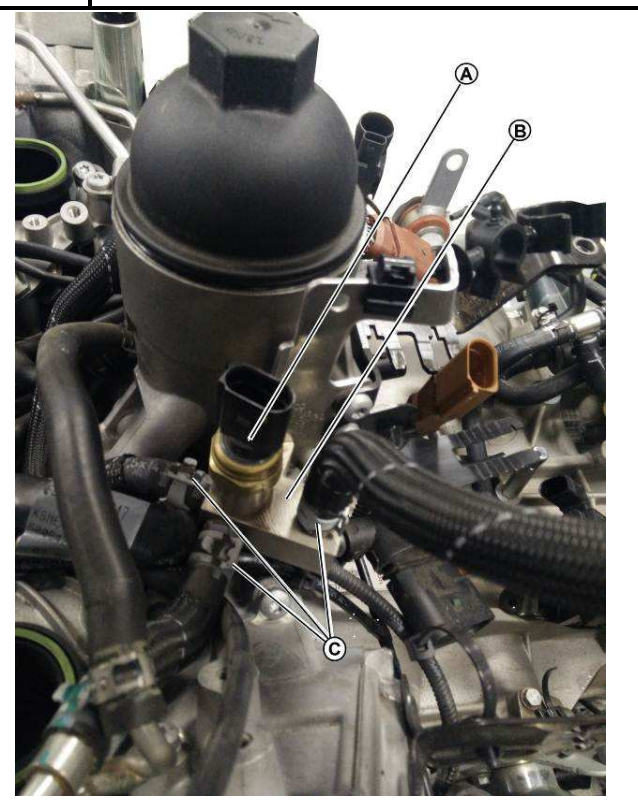

51. Install the feed rubber hoses (A,B,C). fasten the ilnes with the supplied clamps (D).

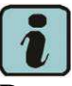

**Remark:** Replace the calmps at every dismantlemnt.

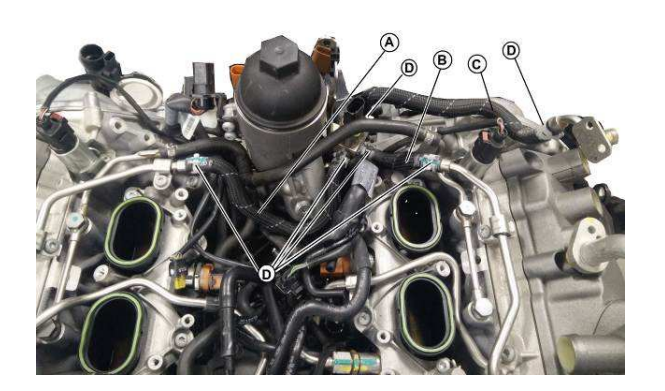

- 52. Fasten to the engine the feed lines which were previously installed at step 43 by the Union (B).

Union tightening. Torque: 28Nm

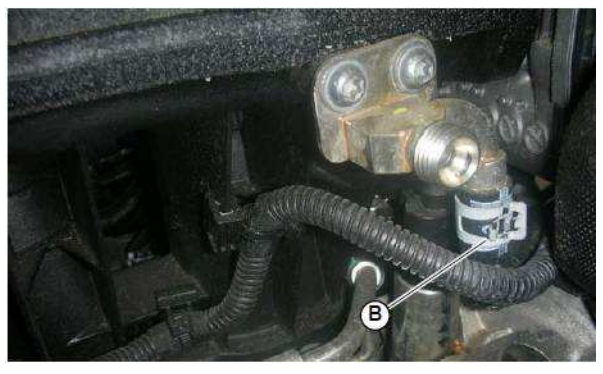

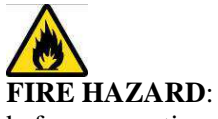

before mounting the remaining components, clean carefully the engine from the fuel traces left from the previous works.

The information and procedures published below are strictly confidential and intended exclusively for authorized operators and individuals. All copyrights are the property of Automobili Lamborghini S.p.A based on copyright law. The company reserves the right to make updates and modifications. The reprinting, reproduction, forwarding to unauthorized people and/or to third parties and partial or entire translation thereof are prohibited without written authorization from Automobili Lamborghini S.p.A. doc. nr: L/V6\_M06 Rev.[03]

| L614-<br>A.01.16                                                                                                    | To:<br>Subject:<br>Date:<br>Pages | Official After Sales Network<br>Engine Software Update<br>March, 25 2016<br>15                                                           |                                                                                                    | LAMBORGHINI |
|----------------------------------------------------------------------------------------------------|-----------------------------------|----------------------------------------------------------------------------------------------------|----------------------------------------------------------------------------------------------------|-------------|
| Final op                                                                                                    | erations:                         |                                                                                                    | Troubleshooting:                                                                                                    |             |
| <ul> <li>53. Restore the vehicle following the workshop instructions for the intake manifold consultable on the Dealer Portal.</li> <li>Manual Index .</li> <li>Air intake Manifold – 05 Assembly</li> <li>Main group: 01 Engine</li> <li>Subgroup: 29 Air intake manifold</li> <li>The items here below must be replaced before the reassembly get started:</li> </ul> |                                   | ollowing the workshop instruc-<br>anifold consultable on the Deal-<br>05 Assembly<br>e<br>te manifold<br>must be replaced before the re- | <ul> <li>55. If no file is present in the default folder identified by the vehicle VIN:</li> <li>Computer</li> <li>Local Disk (C:)</li> <li>RA Consulting</li> <li>LaRA</li> <li>Offboard</li> <li>Offboard</li> <li>VIN</li> </ul> it is necessary to select a different path (C:\RA Consulting\LaRA\PRG) |             |
| Ref                                                                                                    |                                   | Desc.                                                                                                    | 1 Computer                                                                                                    |             |
| BA                                                                                                    |                                   | Seal ring                                                                                                    | A Local Disk (C·)                                                                                                    |             |
| DD                                                                                                    |                                   |                                                                                                    | and coord prove (c.)                                                                                                    |             |

RA Consulting LaRA

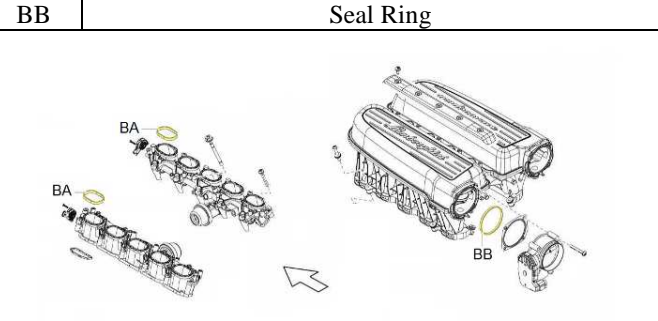

54. Access to the trunk and connect again the battery clamp to the negative post:

Clamp nut Tightening. Torque: 5Nm.

Refit the battery inspection lid.

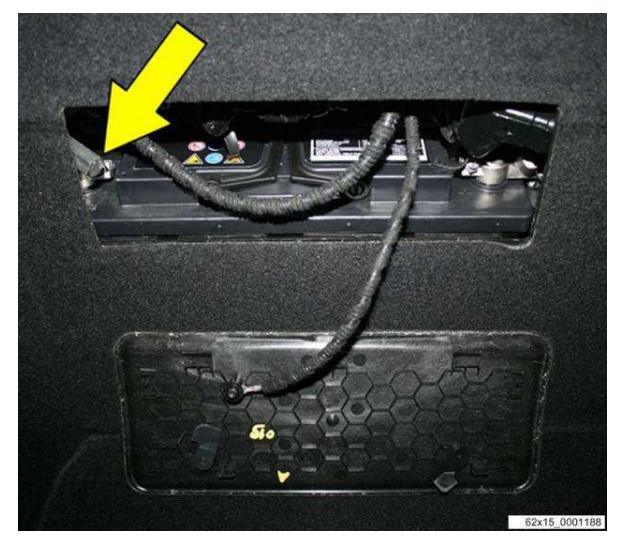

#### Select filenam - 🗿 🎓 📂 🖽-Look in: Reg Name Date modified Туре Size E-GEAR 10/9/2013 5:10 PM File folder L140 MY09 ENGINE SGO 10/9/2013 5:10 PM File folder L140 MY10 ENGINE SGO 10/9/2013 5:10 PM File folder L140 MY11 - MY12 ENGINE SGO 10/9/2013 5:10 PM File folder L140 MY13 ENGINE SGO 10/9/2013 5:10 PM File folder L140 MY14 ENGINE SGO 10/9/2013 5:10 PM File folder LDAS\_Recovery 12/5/2014 10:58 AM File folder File name Open Files of type: SGO Data container (\*.sgo) Cancel -

56. In the following dialogue box select the row which corresponds with the vehicle model year (e.g. if the vehicle is a model year 11, select L140 MY11-MY12

ENGINE SGO) and click "Open".

N

57. In the next dialogue box select the row which corresponds with the vehicle model type (e.g. if the vehicle is a Superleggera, select "4WD Superleggera") and click "Open".

 4WD=
 Gallardo
 Coupè or
 Spyder four
 Wheel
 Drive
 .

 4WD SL=
 Gallardo
 Super Leggera / Gallardo
 Performante.

 2WD=
 Gallardo
 Coupè or
 Spyder two
 Wheel
 Drive.

| Rev.02 | The information and procedures published below are strictly confidential and intended exclusively for authorized operators and individu- | 1     |
|--------|----------------------------------------------------------------------------------------------------|-------|
|        | als. All copyrights are the property of Automobili Lamborghini S.p.A based on copyright law. The company reserves the right to make      |       |
|        | updates and modifications. The reprinting, reproduction, forwarding to unauthorized people and/or to third parties and partial or entire | 14/15 |
|        | translation thereof are prohibited without written authorization from Automobili Lamborghini S.p.A.                                      |       |
|        | doc. nr: L/V6_M06 Rev.[03]                                                                                                    | 1     |

|         | То:      | Official After Sales Network |
|---------|----------|------------------------------|
| L614-   | Subject: | Engine Software Update       |
| A.01.16 | Date:    | March, 25 2016               |
|         | Pages    | 15                           |

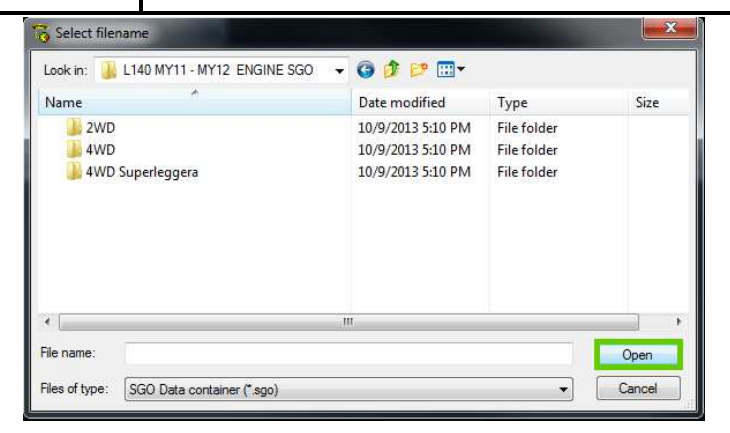

58. Then select the correct market (e.g. for a European market vehicle select "EU\_&\_USA") and click "Open" again.

| 👸 Select filename                         |                              |             |        |
|-------------------------------------------|------------------------------|-------------|--------|
| Look in: 🕌 4WD Superleggera               | ▼ ③ Ø ▷ ▷ ···· Date modified | Туре        | Size   |
| 🔽 🎍 EU_&_USA                              | 3/24/2016 3:43 PM            | File folder |        |
| 🔐 RoW                                     | 3/24/2016 3;43 PM            | File folder |        |
| ۲. III                                    |                              |             | •      |
| File name:                                |                              |             | Open   |
| Files of type: SGO Data container (*.sgo) |                              |             | Cancel |

VARNING.

For China market vehicles select "EU\_&\_USA".

59. Select the correct SGO file with the following table:

|        | 4WD                        | 4WD SL                     | 2WD                        |
|--------|----------------------------|----------------------------|----------------------------|
| EU USA | 400907552 <mark>R</mark> ; | 400907552 <mark>T</mark> ; | 400907552 <mark>S</mark> ; |
| CH     | version: 0040              | version: 0040              | version :0040              |
| ROW    | 400907552 <mark>C</mark>   | 400907552 <mark>G</mark>   | 400907552 <mark>E</mark>   |
|        | version: 0040              | version: 0040              | version: 0040              |

EU= Europe.
US=United States of America.
CH=China.
ROW= Rest Of the World.
4WD E Gallardo Coupè or Spyder four Wheel Drive .
4WD SL= Gallardo Super Leggera / Gallardo Perfomante.
2WD= Gallardo Coupè or Spyder two Wheel Drive.

 Files of type:
 SGO Data container ("sgo)

 Cancel

60. At this point the SGO file is correctly selected and it is possible to proceed with the installation following step Errore. L'origine riferimento non è stata trovata. and Errore. L'origine riferimento non è stata trovata. of this bulletin.

(e.g. the correct software for a MY11 "Superleggera", for European market is 400907552T, version: 0040)

- 🕝 🏚 📂 🛄

Date modified

1/12/2012 5:21 PM

6/12/2015 12:57 PM

Type

SGO File

SGO File

Size

Open

1 981

1,986

Click "Open".

400907552Q\_0010.sgo

400907552T\_0040

V 400907552T\_0040.sgo

Select filename

Name

File name

Look in: 🎍 EU\_&\_USA

| Action Function View Extres Help                      |                      |                                         |               | (international states) | -        |
|-------------------------------------------------------|----------------------|-----------------------------------------|---------------|------------------------|----------|
| • • • •                                               | Open Stree Degrade - | Recording                               | 55<br>Setting | s Atout                | 0        |
| 130 Winde: Gallar Spyder LP560-L<br>VIN: ZHY BLA16394 | .P570 ( MY09.14 )    |                                         |               |                        | X        |
| 11 Engineetronics II                                  | <b>\$</b>            |                                         |               |                        |          |
| » Flash                                               | programming          |                                         |               |                        | 0        |
| File type: SGO Data container (*.sgo)                 |                      |                                         |               | Dapaed Time: 00        | 1:00:00  |
| File: 401907552R_0140.sgo                             |                      |                                         |               | Remaining Times 00     | 100:00   |
|                                                       |                      |                                         |               |                        |          |
|                                                       |                      | ~~~~~~~~~~~~~~~~~~~~~~~~~~~~~~~~~~~~~~~ |               | 0% 0                   | <u> </u> |
|                                                       |                      |                                         |               |                        |          |
| 🗞 Start 🗞 Stop                                        |                      |                                         |               |                        |          |
| Version 7.0 (Build 192.120921) / 5.00                 |                      | ZHWGE81J5BLA10394                       | E             | N 09/11/2015 15        | 21:40    |
|                                                       |                      |                                         |               |                        |          |

Rev.02 The information and procedures published below are strictly confidential and intended exclusively for authorized operators and individuals. All copyrights are the property of Automobili Lamborghini S.p.A based on copyright law. The company reserves the right to make updates and modifications. The reprinting, reproduction, forwarding to unauthorized people and/or to third parties and partial or entire translation thereof are prohibited without written authorization from Automobili Lamborghini S.p.A.

-

doc. nr: L/V6\_M06 Rev.[03]